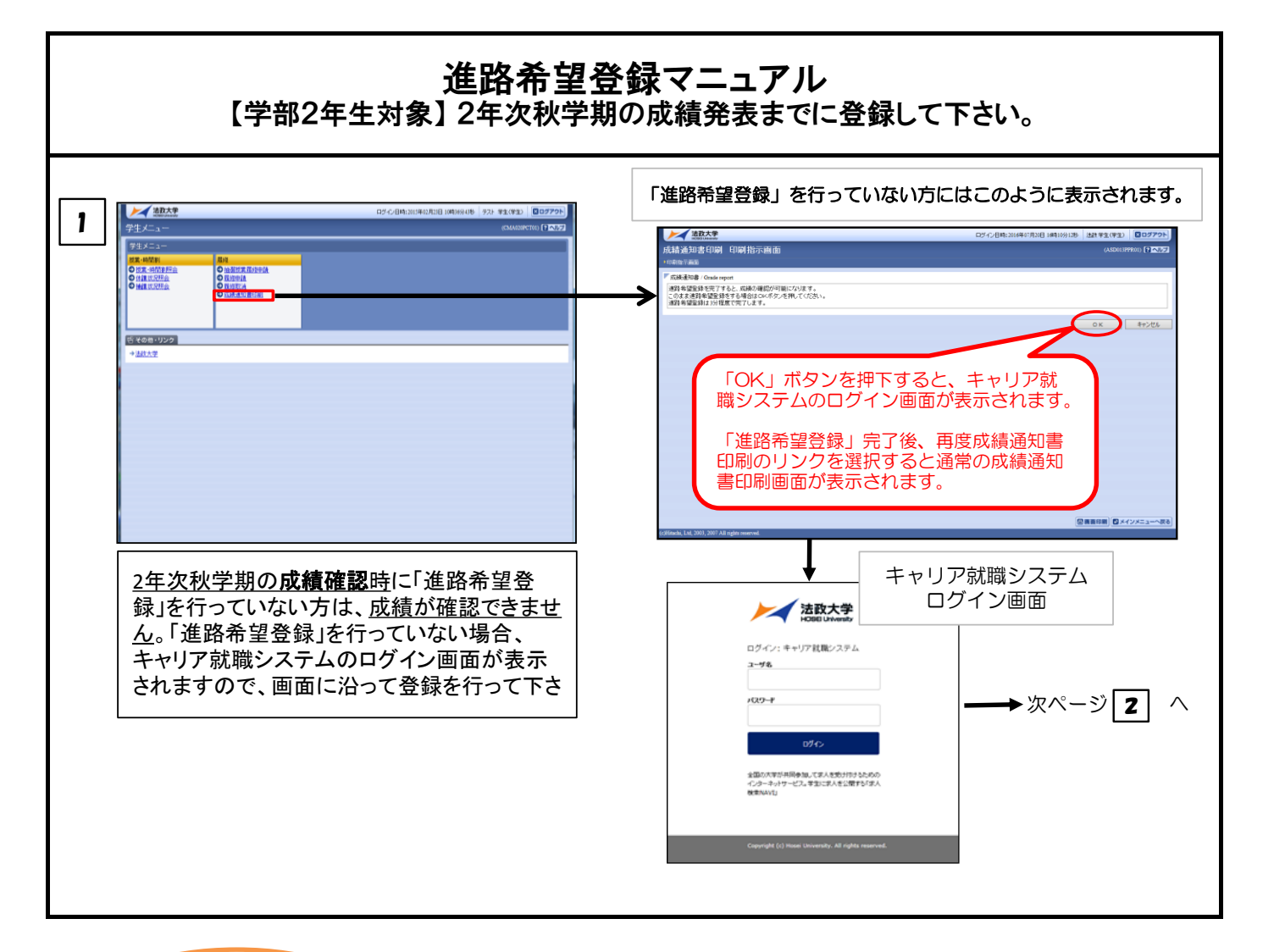

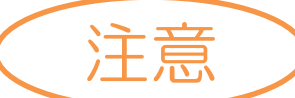

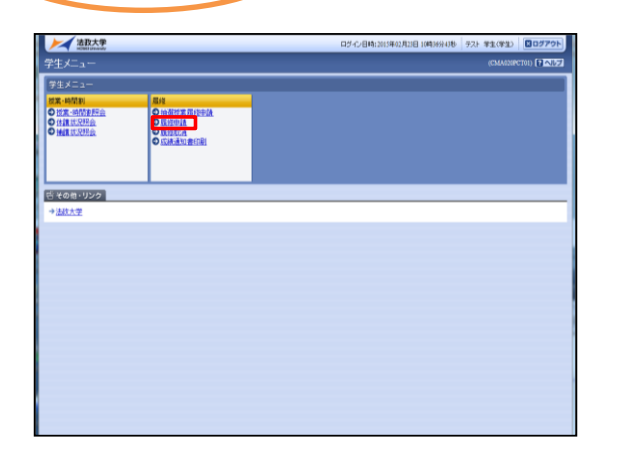

なお、2年次秋学期の成績確認時に「進路希望登録」を行わなかった方および修士1年生は、3年次・修士1年次春学期の履修登録時までに「進路希望登録」を行って下さい。 「進路希望登録」を行わないと、<u>履修登録ができません</u>。

「進路希望登録」完了後、再度履修申請のリンクを 選択すると通常の履修申請画面が表示されます。

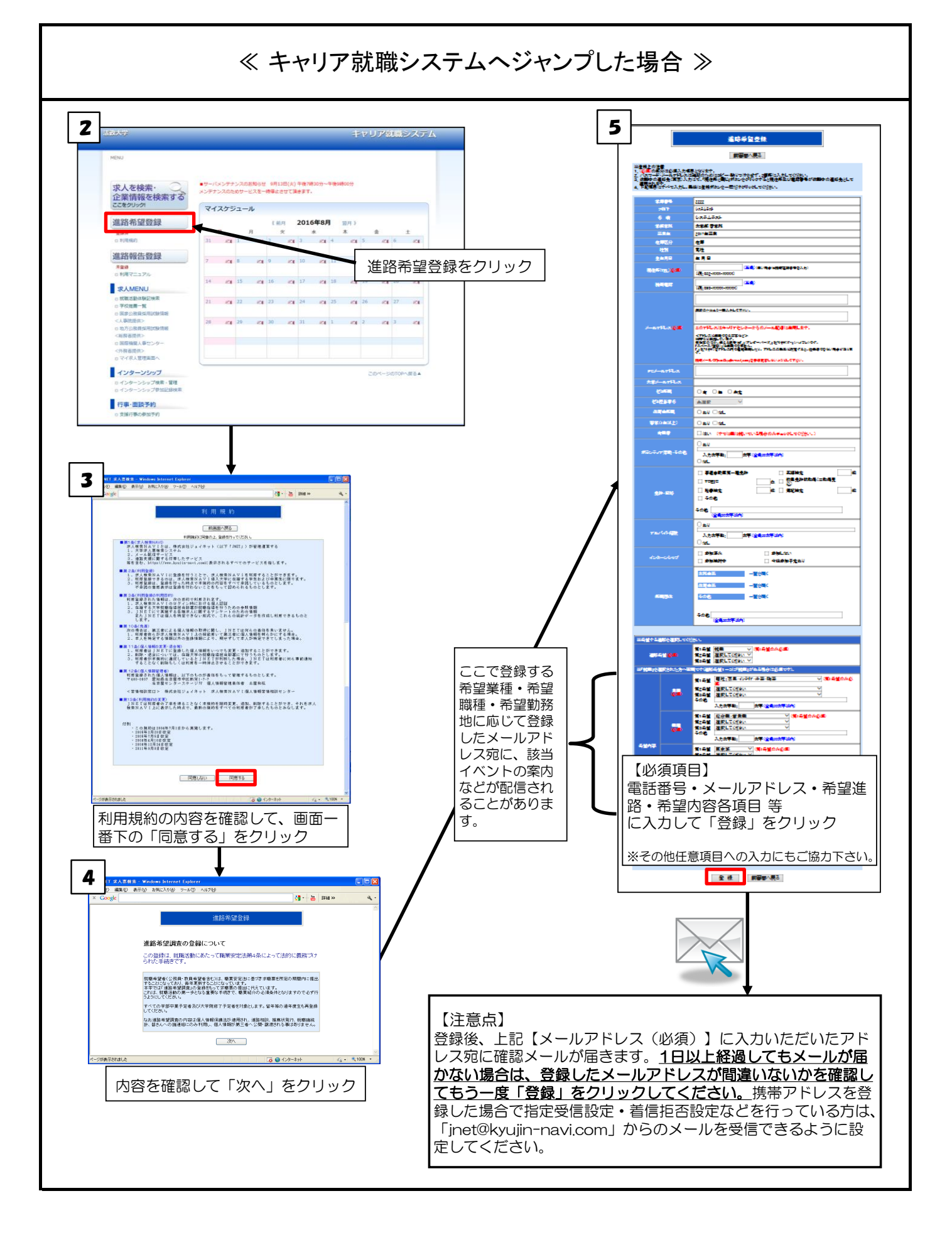

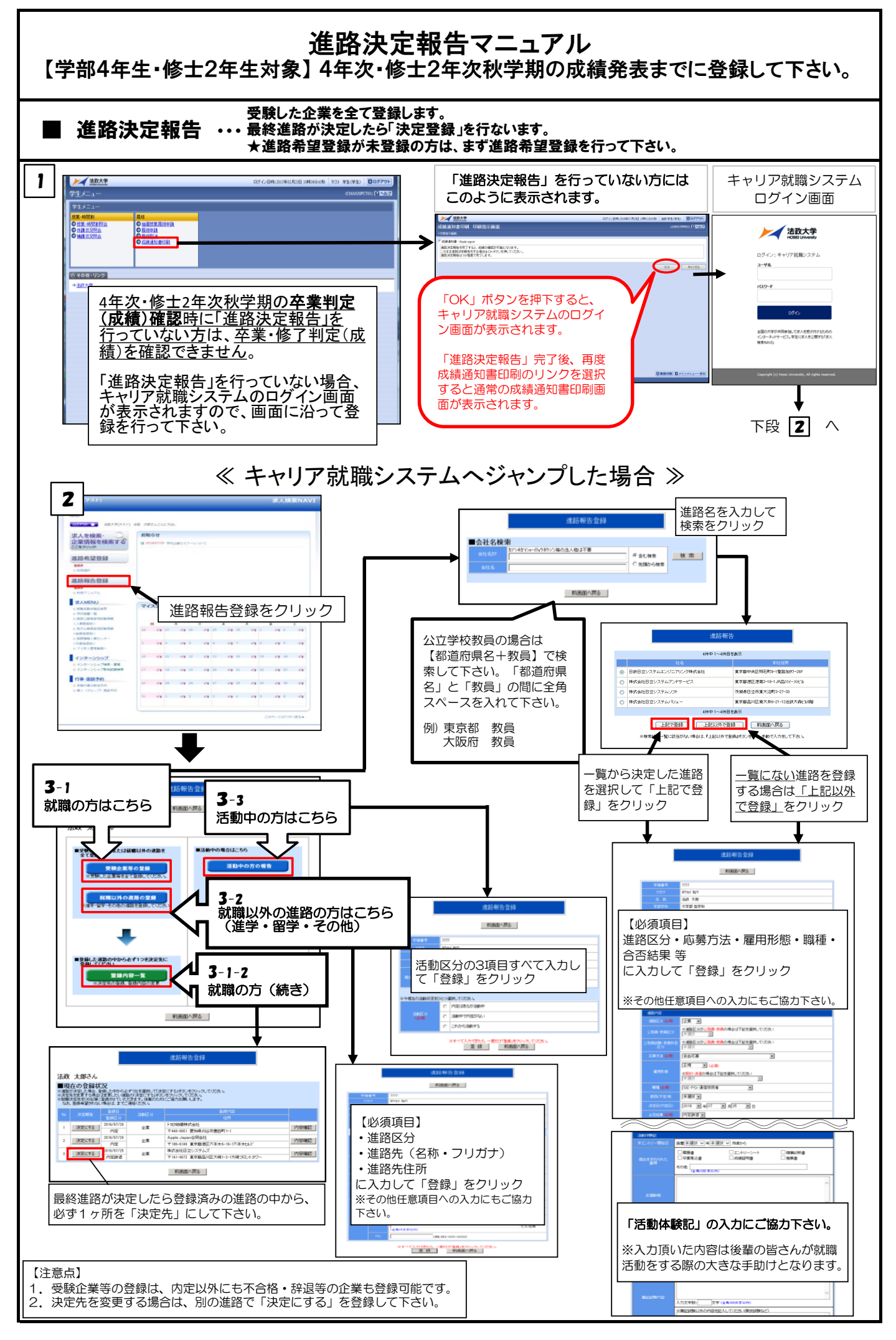

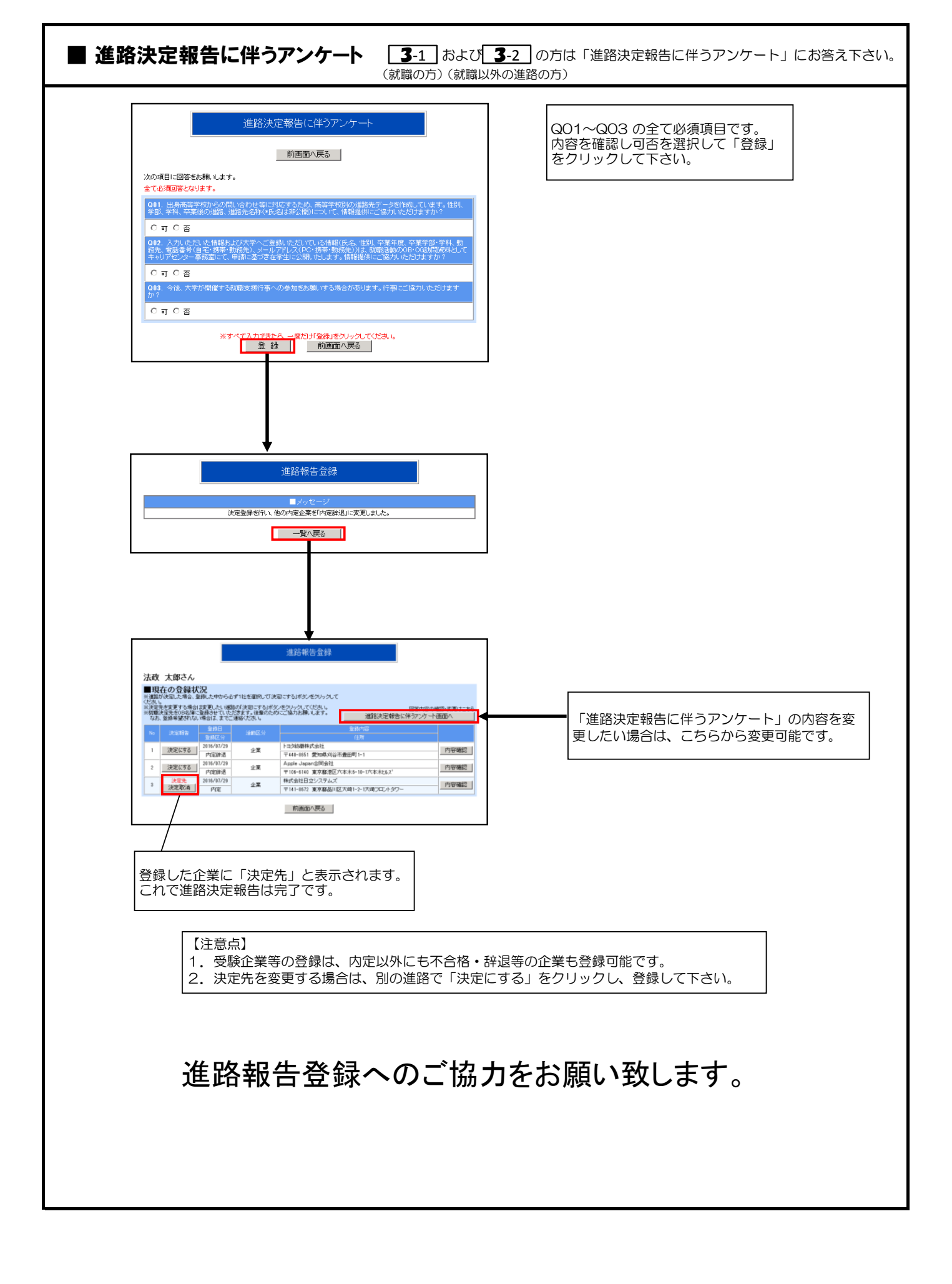